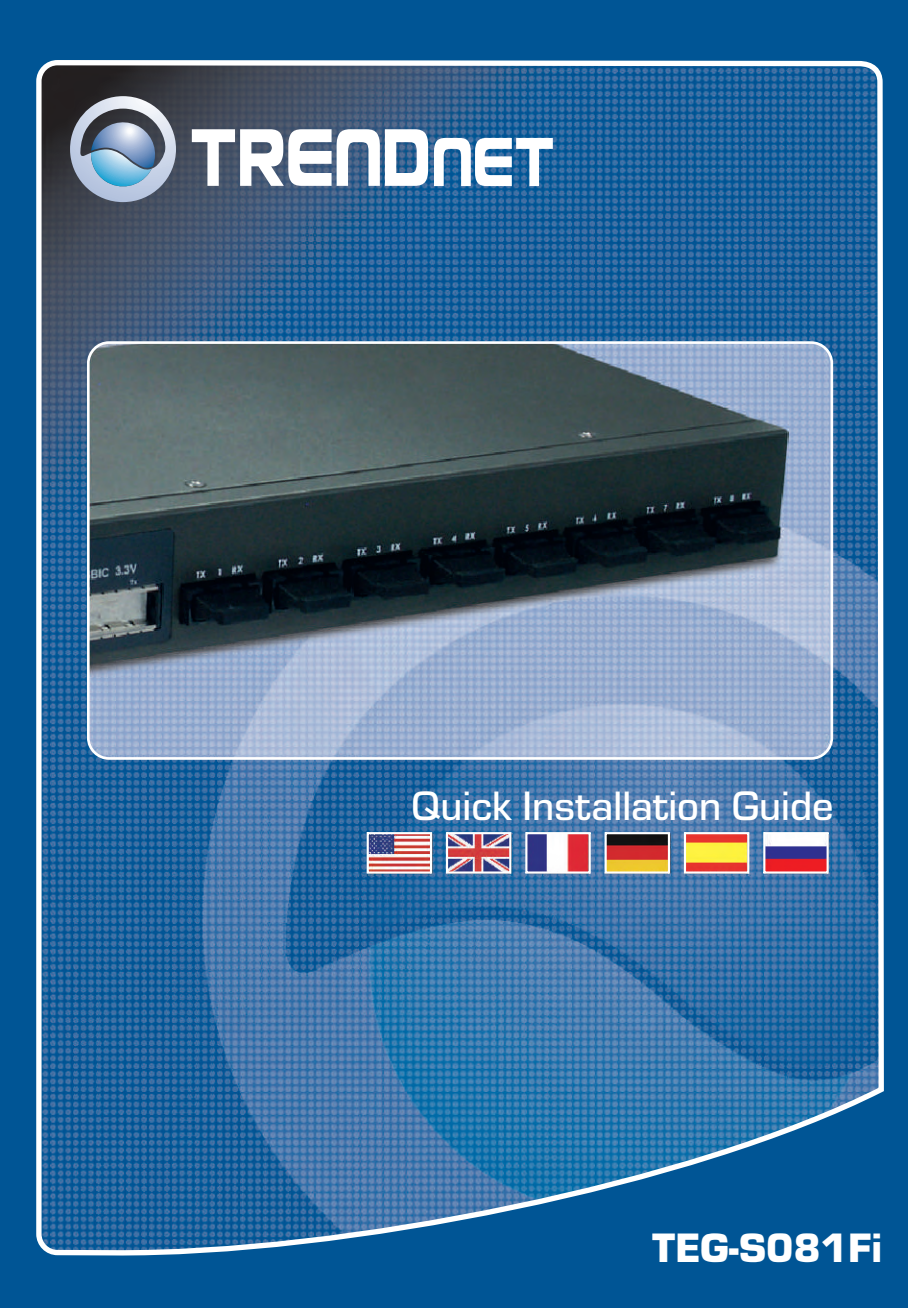

# **Table of Contents**

| Español                        | 1 |
|--------------------------------|---|
| 1. Antes de iniciar            | 1 |
| 2. Cómo conectar               | 2 |
| 3. Cómo utilizar el conmutador | 3 |
| Troubleshooting                | 5 |

# 1. Antes de iniciar

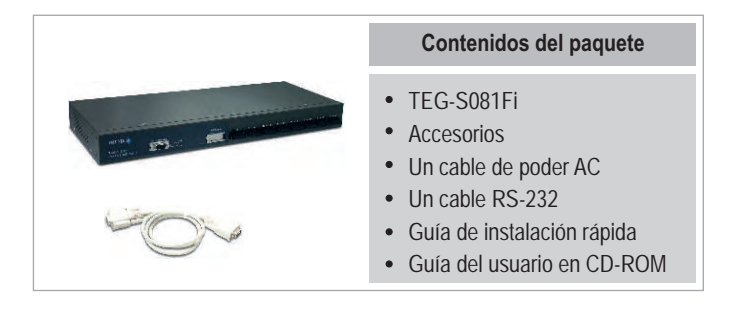

## Requisitos del sistema

- 1. Estaciones de trabajo con tarjetas de red
- 2. Protocolo TCP/IP instalado en todas las estaciones de trabajo
- 3. Una navegador Web como Internet Explorer o Netscape Navigator
- 4. Un cable de fibra multimodo con conectores tipo-SC.
- Convertidores de fibra multimodo con conectores tipo-SC o un conmutador con puerto de fibra tipo-SC.

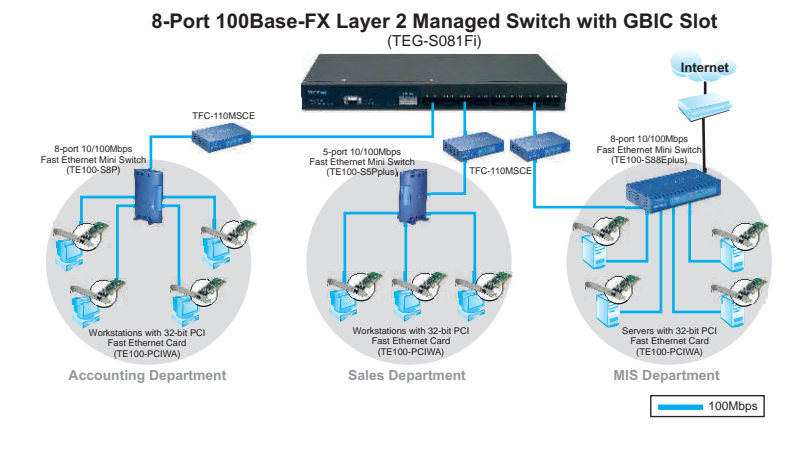

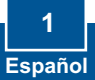

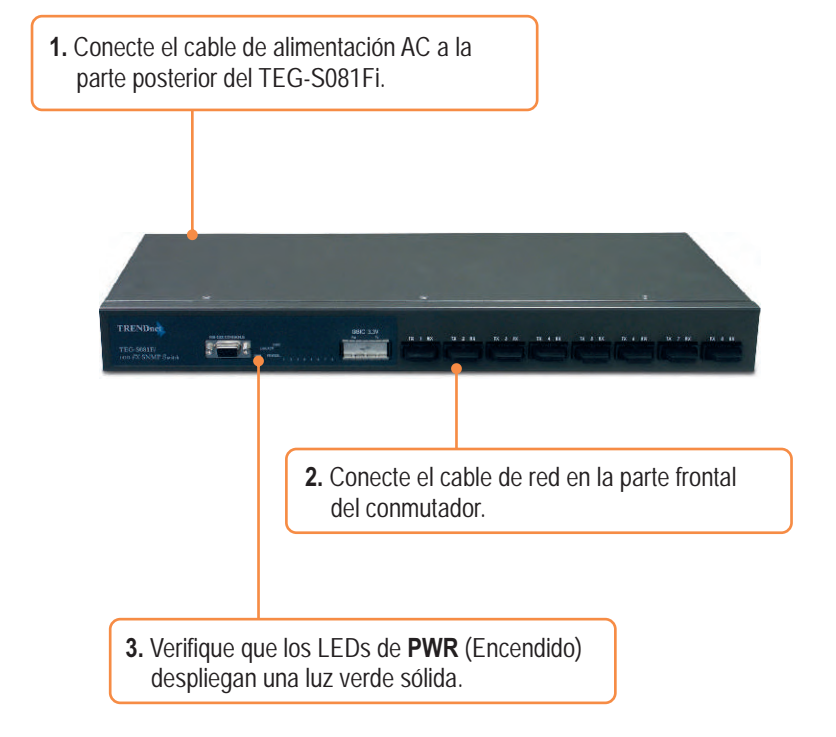

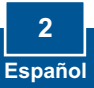

# 3. Cómo utilizar el conmutador

1. Vaya a Start (Inicio) ? Settings (Configuración)? Control Panel (Panel de Control).

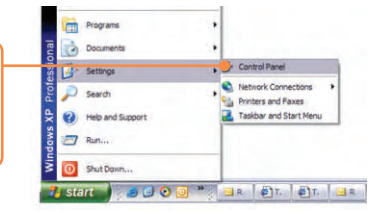

 Haga doble clic sobre el icono Network Connection (Conexión de Red).

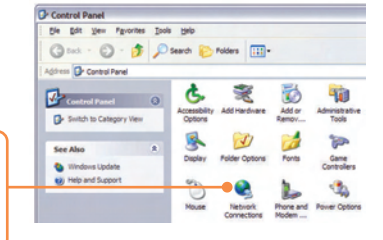

3. Haga clic derecho en el icono Local Area Connection (Conexión del área local), después haga clic en Properties (propiedades).

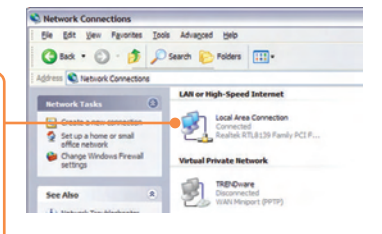

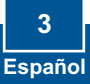

|                                                                         | General                                                                                                    |                                                                                                    |
|-------------------------------------------------------------------------|----------------------------------------------------------------------------------------------------|----------------------------------------------------------------------------------------------------|
|                                                                         | You can get IP settings assigned<br>this capability. Otherwise, you ne<br>the appropriate IP settings.                                                                                                    | automatically if your network supports<br>ed to ask your network administrator for                                                                                                    |
|                                                                         | O Obtain an IP address auton                                                                                                    | atically                                                                                                    |
|                                                                         | Oge the following IP address                                                                                                    | F                                                                                                    |
| 4. Por favor configure la dirección IP                                  | [P address:                                                                                                    | 192 . 168 . 16 . 222                                                                                                    |
| de su PC a <b>192.168.16.x</b>                                          | Sybnet mask:                                                                                                    | 255 . 255 . 255 . 0                                                                                                    |
|                                                                         | Default gateway:                                                                                                    | 4 4 4                                                                                                    |
|                                                                         | Ogtain DNS server address<br>Ogtain DNS server<br>Breferred DNS server:<br>Attemate DNS server:                                                                                                    | automatically<br>er addresses:                                                                                                    |
|                                                                         |                                                                                                    | Advanced                                                                                                    |
|                                                                         | 1                                                                                                    | OK Canal                                                                                                    |
|                                                                         |                                                                                                    |                                                                                                    |
| 5. Abra su navegador Web, escriba<br>http://192.168.16.1, y luego pulse | 111330-apro Indernational, 1000, 1900, 1900           File Git Vero Favorison Toris rep           Git New Favorison Toris rep           Git New Favorison Toris rep           Git New Favorison Toris rep           Git New Favorison Toris rep           Git New Favorison Toris rep           Git New Favorison Toris rep           Git New Favorison Toris rep           Git New Favorison Toris rep           Git New Favorison Toris rep           Git New Favorison Toris rep           Git New Favorison Toris rep           Git New Favorison Toris rep           Git New Favorison Toris rep           Git New Favorison Torison Torison                                                                                                    | na 🏌 naoriae 🥹 🙆 - 🍡 🗟 - 📮 🛍 🤹                                                                                                    |
| Enter (Intro)                                                           | N                                                                                                    | n + 💋 💯 🐂 💭 Histoles 🖓 Olek + 🔍 Albürk                                                                                                    |
|                                                                         | TRENDnet                                                                                                    | n + S Partit Distinged T Deck + & Adult                                                                                                    |
|                                                                         | TRENDIC                                                                                                    | a + 6 12111 Dietsodel 17 Des + 4 AAUR<br>Connect to 192.168.16.1                                                                                                    |
|                                                                         | Select a Website                                                                                                    | n + 🖉 🛣 🛱 Grandel 🖤 Ords + 🗞 Addre<br>Generat to 192, 168, 16, 1                                                                                                    |
| 6 Nombre de usuario: root                                               | Select a Website Domašic International Domašic International Domašic International                                                                                                    | n + 🖉 🛣 🛱 erstaat 🖤 Oes + 🗞 Aacte<br>Generat to 192, 168, 16, 1                                                                                                    |
| 6. Nombre de usuario: root                                              | Select a Website Demesic States and Content of the select a transmission Demesic States Transmission Demesication Demesication Demesica |                                                                                                    |
| 6. Nombre de usuario: root<br>Contraseña: root                          | Select a Website Dometic Select a Website Dometic Select a Website Dometic Select a Website Dometic Select a Website Dometic Select a Website Select a Website  | Convection 1920-1942 (197) Case + (1) AAAAAAAAAAAAAAAAAAAAAAAAAAAAAAAAAAA                                                                                                    |
| 6. Nombre de usuario: root<br>Contraseña: root                          | Select a Website Donartic Region Bill Provide Control Provide Control Provide  | Connect 1972 (16.16.1)                                                                                                    |
| 6. Nombre de usuario: root<br>Contraseña: root                          | Select a Website Donate Bage (1) Fragment Fragment Fragme | Connect to 192, 162, 163                                                                                                    |
| 6. Nombre de usuario: root<br>Contraseña: root                          | Select a Website                                                                                                    | Consert to 192 Mail No. * Consert (% Consert (% Co |
| 6. Nombre de usuario: root<br>Contraseña: root                          | Select a Website Select a Website Remained Remained Remai | Consect to 192 MA 14, 1     Consect to 192 MA 14, 1     Consect to 192 MA 14, 1     Consect to 192 MA 14, 1     Consect to 192 MA 14, 1     Consect to 192 MA 14, 1     Consect to 192 MA 14, 1     Consect to 192 MA 14, 1     Consect to 192 MA 14, 1     Consect to 192 MA 14, 1     Consect to 192 MA 14, 1                                                                                                    |
| 6. Nombre de usuario: root<br>Contraseña: root                          | Select a Website Denvelop Official Select a Website Denvelop Official Select a Website Denvelop Official Select a Website Denvelop Denvelop Denvelo | C 22 <sup>10</sup> Decade 9 Control 10 Cont + 4 Autor                                                                                                    |
| 6. Nombre de usuario: root<br>Contraseña: root                          |                                                                                                    |                                                                                                    |
| 6. Nombre de usuario: root<br>Contraseña: root                          |                                                                                                    |                                                                                                    |

Internet Protocol (TCP/IP) Properties

? 🗙

7. Seleccione la opción apropiada para configurar el conmutador SNMP.

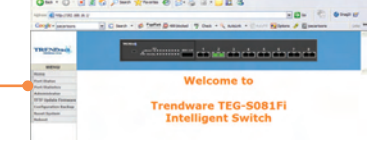

# La instalación ha sido completada

<u>Nota:</u> Para más detalles sobre las características avanzadas, por favor consulte la Guía del Usuario.

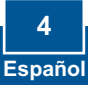

#### Q1. How come I cannot see any light from any of my LED's?

A1. Your TEG-S081Fi is not getting any power. Make sure that your surge protector or your outlet is getting power and make sure that the AC Power cord is properly connected to your TEG-S081Fi.

# Q2. I connected my fiber converter to the TEG-S081Fi using a Multimode Fiber cable with SC connectors. However, the network activity LED does not blink. What should I do?

A2. Go to the TEG-S081Fi and move the connector that was in the transmit side to the receive side, and the other connector that was in the receive side to the transmit side.

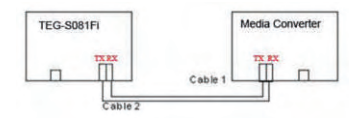

# Q3. I changed my IP settings to 192.168.16.222 to access the switch, but I still cannot get into the Web configuration page. What should I do?

A3. Make sure there is no other network device using the same IP address. Afterwards, consult the User's Guide to access the switch through the Console Port. Once you reach the command line interface, perform a factory reset and try again.

# $\ensuremath{\mathsf{Q4}}$ I performed a factory reset on the TEG-S081Fi, but I still cannot access the web configuration page. What should I do?

A4. If you are configuring more than one TEG-S081Fi, then it is possible that you are experiencing IP conflict between these two switches. Please configure each switch one at a time, and make sure you assign a unique IP address to each switch.

If you have any questions regarding the TEG-S081Fi, please contact TRENDnet's Technical Support Department.

### Certifications

This equipment has been tested and found to comply with FCC and CE Rules. Operation is subject to the following two conditions:

(1) This device may not cause harmful interference.

(2) This device must accept any interference received. Including interference that may cause undesired operation.

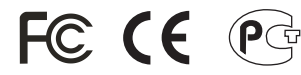

Waste electrical and electronic products must not be disposed of with household waste. Please recycle where facilities exist. Check with you Local Authority or Retailer for recycling advice.

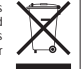

NOTE: THE MANUFACTURER IS NOT RESPONSIBLE FOR ANY RADIO OR TV INTERFERENCE CAUSED BY UNAUTHORIZED MODIFICATIONS TO THIS EQUIPMENT. SUCH MODIFICATIONS COULD VOID THE USER'S AUTHORITY TO OPERATE THE EQUIPMENT.

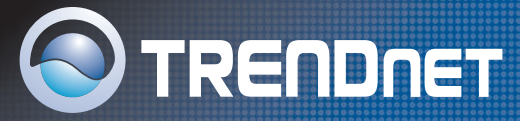

# **TRENDnet Technical Support**

## US/Canada Support Center European Support Center

Contact Telephone: 1(866) 845-3673 Email: support@trendnet.com

Tech Support Hours 24/7 Toll Free Tech Support

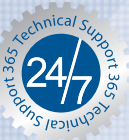

Contact

Telephone: Deutsch : +49 (0) 6331 / 268-460 Français: +49 (0) 6331 / 268-461 0800-90-71-61 (numéro vert) Español : +49 (0) 6331 / 268-462 English : +49 (0) 6331 / 268-463 Italiano : +49 (0) 6331 / 268-464 Dutch : +49 (0) 6331 / 268-465 Fax: +49 (0) 6331 / 268-466

#### Tech Support Hours

8:00am - 6:00pm Middle European Time Monday - Friday

# Product Warranty Registration

Please take a moment to register your product online. Go to TRENDnet's website at http://www.trendnet.com

TRENDNET 3135 Kashiwa Street Torrance, CA 90505 USA

Copyright ©2006. All Rights Reserved. TRENDnet.